## EEL 4930/5934: <u>Autonomous Robots</u> Configuring Jetson Nano 2GB <u>Credit</u>: prepared by Ailani Morales (<u>RoboPI Lab</u>)

## Stuck on Boot Screen with Nvidia Logo Fix

- 1. Follow the steps in the video linked below approximately until 6:00 https://www.youtube.com/watch?v=XTjh8Km7coM&t=334s
- 2. A window like the one below may appear because SDK Manager does not support Ubuntu 20.04, but it does support 18.04.

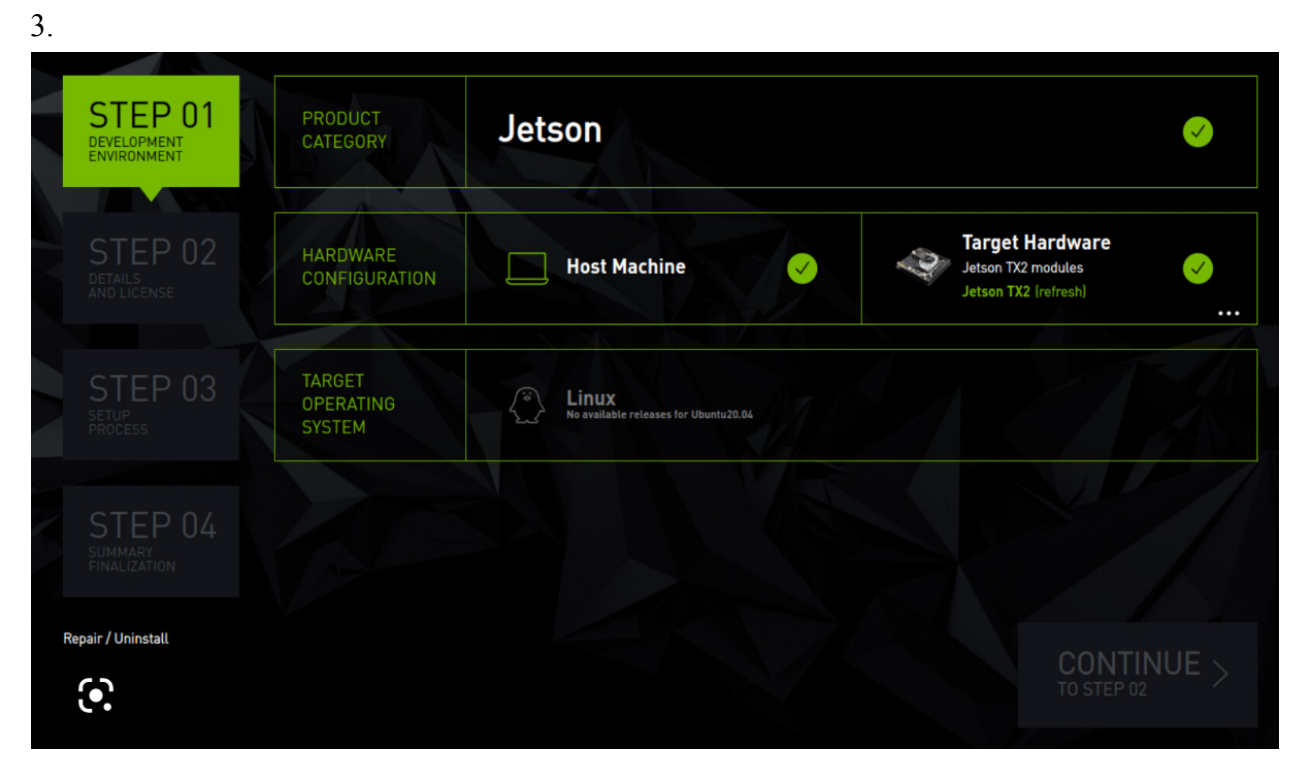

To gain access to the Target Operating System options:

- Close SDK Manager
- Open the terminal
- Enter the command "sudo nano /usr/lib/os-release"
- Copy the text in this file and save it elsewhere. For example, I saved a text file (os\_release.txt) in the Downloads folder to have a copy of the original os information.
- Enter the command "sudo nano /usr/lib/os-release"
- Change the current text in this file with the text in the window below provided by this link: <u>https://blog.thewatertower.org/2020/01/07/stash-of-etc-os-release-files/</u>

## • Ubuntu 18.04 (symlink to /usr/lib/os-release)

NAME="Ubuntu" VERSION="18.04.3 LTS (Bionic Beaver)" ID=ubuntu ID\_LIKE=debian PRETTY\_NAME="Ubuntu 18.04.3 LTS" VERSION\_ID="18.04" HOME\_URL="https://www.ubuntu.com/" SUPPORT\_URL="https://help.ubuntu.com/" BUG\_REPORT\_URL="https://help.ubuntu.com/" BUG\_REPORT\_URL="https://bugs.launchpad.net/ubuntu/" PRIVACY\_POLICY\_URL="https://www.ubuntu.com/legal/terms-and-policies/privacy-policy VERSION\_CODENAME=bionic UBUNTU\_CODENAME=bionic

- Save the file with its original name (os-release) and exit
- Enter the command "sdkmanager" and the Target Operating System options should be available now

For the options in the window below:

- I left the Host Machine unchecked
- I chose the Jetson Nano [2GB Developer Kit Version] for the Target Hardware
- I chose JetPack 4.6.2 for the Target Operating System
- I left DeepStream selected

| STEP 01<br>DEVELOPMENT<br>ENVIRONMENT | PRODUCT<br>CATEGORY           | Jetson                               | <b>e</b>                                                                                          |
|---------------------------------------|-------------------------------|--------------------------------------|---------------------------------------------------------------------------------------------------|
| STEP 02                               | HARDWARE<br>CONFIGURATION     | Host Machine                         | Target Hardware           Jetson Nano modules         ✓           Jetson Nano         ● (refresh) |
|                                       | TARGET<br>OPERATING<br>SYSTEM | Linux<br>JetPack 4.6.2<br>What's New | Ø.                                                                                                |
|                                       | ADDITIONAL<br>SDKS            | DeepStream<br>DeepStream 6.0.1       |                                                                                                   |
| Repair / Uninstall                    |                               |                                      | CONTINUE >                                                                                        |

I left the Jetson OS and Jetson SDK Components selected as well as the default directories in the figure below.

| SDK Manage | er 1.8.3.10426         |                                                                                                    |                                                                     |                   |
|------------|------------------------|----------------------------------------------------------------------------------------------------|---------------------------------------------------------------------|-------------------|
|            | STEP 01                | JETPACK 4.6.2 LINUX FOR JETSON NANO MODULES                                                                         |                                                                     | Expand all        |
|            | DEVELOPMENT            | <ul> <li>✓ TARGET COMPONENTS</li> <li>✓ ✓ Jetson 0S</li> </ul>                                                      | DOWNLOAD SIZE                                                       | STATUS            |
|            | STED 02                | Jetson OS image     Flash Jetson OS                                                                                 | 1,714 MB<br>0 MB                                                    |                   |
|            | DETAILS<br>AND LICENSE | <ul> <li>✓ Jetson SDK Components</li> <li>&gt; CUDA</li> </ul>                                                      | 1,027 MB                                                            |                   |
|            |                        | CUDA-X AI     Computer Vision                                                                                       | 1,126 MB<br>165.3 MB                                                |                   |
|            |                        | NVIDIA Container Runtime     Multimedia                                                                             | 1.0 MB<br>71.7 MB                                                   |                   |
|            |                        | > Developer Tools                                                                                                   | 64.2 MB                                                             |                   |
|            |                        |                                                                                                    |                                                                     |                   |
|            |                        | L                                                                                                    | isk space during setup.                                             |                   |
|            |                        | Download folder: /home/rocket/Downloads/nvidia/sdkm_downl<br>Target HW image folder: /home/rocket/nvidia/nvidia_sdk | loads <u>change</u> (5GB required)<br><u>change</u> (15GB required) |                   |
|            |                        | I accept the terms and conditions of the <u>license agreement</u>                                                   | ts. Download now. Install later.                                    | < BACK TO STEP 01 |

Before clicking Continue, make sure the SD card is in the Jetson Nano board.

- 1. Continue following along to the steps in the video starting at 8:10 https://www.youtube.com/watch?v=XTjh8Km7coM&t=334s
- 2. Once you reach 11:15 in the video, if the result from the command in the figure below shows a size similar to the SD card (for example, in the 50s GB range for a 64 GB SD card), then the Jetson Nano is done being set up.

| 😑 🗇 🕤 rocket@i                                                                                               | ubuntu:                                                                   | ~                                                           |                                                               |                                                 |                                                                                                    |  |
|----------------------------------------------------------------------------------------------------|---------------------------------------------------------------------------|-------------------------------------------------------------|---------------------------------------------------------------|-------------------------------------------------|----------------------------------------------------------------------------------------------------|--|
| ocket@ubuntu:-                                                                                               | Sdf -                                                                     | h                                                           |                                                               |                                                 |                                                                                                    |  |
| rilesystem<br>/dev/mmcblk0p1<br>hone<br>tmpfs<br>tmpfs<br>tmpfs<br>tmpfs<br>tmpfs<br>tmpfs<br>tmpfs<br>tmpfs | Size<br>14G<br>1.74<br>2.0G<br>2.0G<br>5.0M<br>2.0G<br>396M<br>396M<br>\$ | Used<br>5.8G<br>9<br>40K<br>37M<br>4.0K<br>9<br>12K<br>128K | Avail<br>8.1G<br>1.7G<br>2.0G<br>1.9G<br>5.0M<br>2.0G<br>396M | Use%<br>39%<br>0%<br>1%<br>2%<br>1%<br>0%<br>1% | Mounted on<br>/<br>/dev<br>/dev/shm<br>/run<br>/run/lock<br>/sys/fs/cgroup<br>/run/user/120<br>/run/user/1000 |  |
|                                                                                                    |                                                                           |                                                             |                                                               |                                                 |                                                                                                    |  |
|                                                                                                    |                                                                           |                                                             |                                                               |                                                 |                                                                                                    |  |

- 3. Return the os-release file to its original contents:
  - Copy the text from the text file you saved with the original /usr/lib/os-release contents (os\_release.txt in the Downloads folder, for example)
  - Open the terminal
  - Enter the command "sudo nano /usr/lib/os-release"
  - Delete the current text in os-release and paste the text with the Ubuntu 20.04 os information
  - Save the file with its original name (os-release) and exit